### 主机安全服务

快速入门

文档版本01发布日期2024-01-15

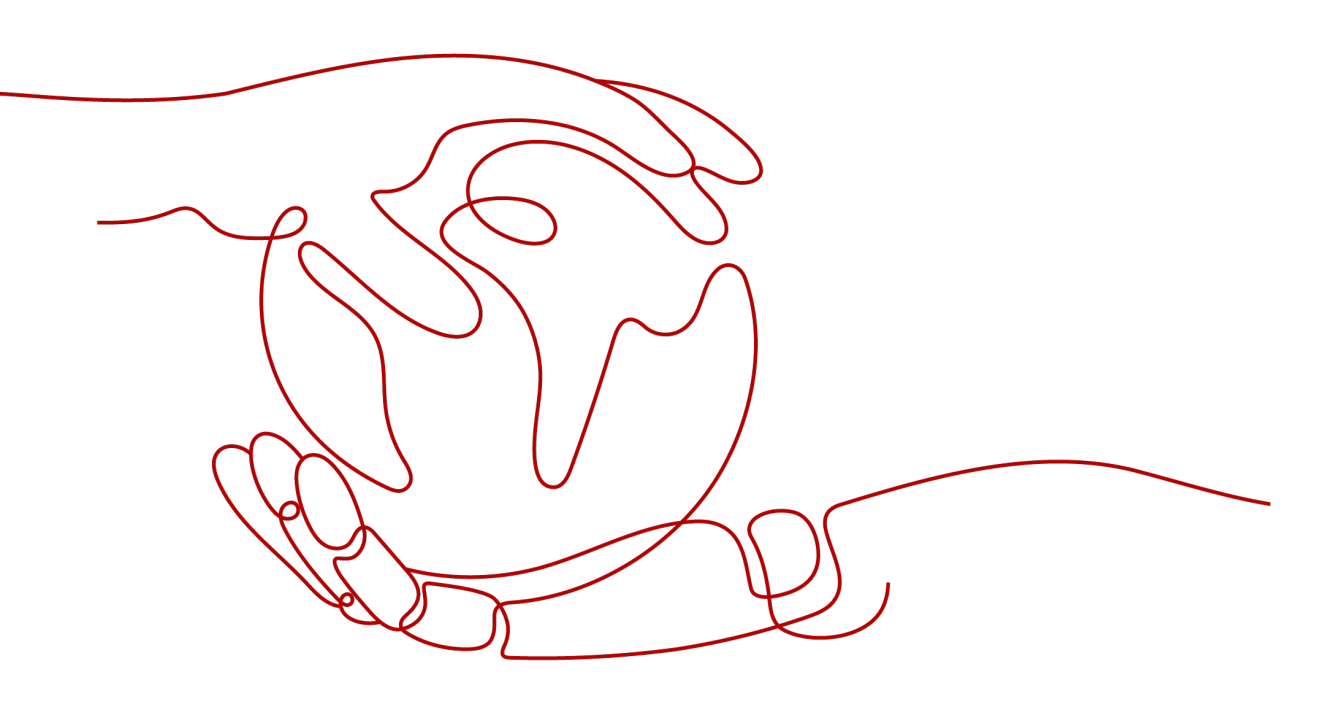

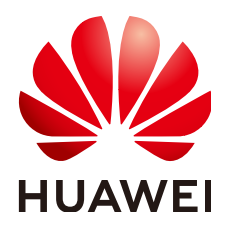

#### 版权所有 © 华为云计算技术有限公司 2024。保留一切权利。

非经本公司书面许可,任何单位和个人不得擅自摘抄、复制本文档内容的部分或全部,并不得以任何形式传播。

#### 商标声明

NUAWE和其他华为商标均为华为技术有限公司的商标。 本文档提及的其他所有商标或注册商标,由各自的所有人拥有。

#### 注意

您购买的产品、服务或特性等应受华为云计算技术有限公司商业合同和条款的约束,本文档中描述的全部或部 分产品、服务或特性可能不在您的购买或使用范围之内。除非合同另有约定,华为云计算技术有限公司对本文 档内容不做任何明示或暗示的声明或保证。

由于产品版本升级或其他原因,本文档内容会不定期进行更新。除非另有约定,本文档仅作为使用指导,本文 档中的所有陈述、信息和建议不构成任何明示或暗示的担保。

### 华为云计算技术有限公司

地址: 贵州省贵安新区黔中大道交兴功路华为云数据中心 邮编: 550029

网址: <u>https://www.huaweicloud.com/</u>

目录

| 1 入门实践              | 1  |
|---------------------|----|
| 2 免费试用 HSS 基础版 30 天 | 3  |
| 3 快速开启主机安全防护        | 4  |
| 4 快速开启网页防篡改防护       | 8  |
| 5 快速开启容器安全防护        | 17 |
| 6 ECS 安全态势速查        | 21 |

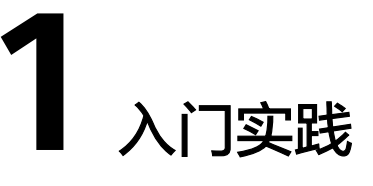

当您为主机开启安全防护后,可以根据业务需求使用HSS提供的一系列常用实践。

| 实践         |                                                               | 描述                                                                                                    |
|------------|---------------------------------------------------------------|----------------------------------------------------------------------------------------------------|
| 主机登<br>录保护 | HSS登录安全加固最<br>佳实践                                             | 通过HSS登录防护配置,帮助您提升主机登录安<br>全。                                                                                                    |
| 漏洞修<br>复   | Git用户凭证泄露漏洞<br>(CVE-2020-5260)                                | 2020年4月15日,Git发布安全通告公布了一个导<br>致Git用户凭证泄露的漏洞(CVE-2020-5260)。<br>Git使用凭证助手(credential helper)来帮助用户存<br>储和检索凭证。当URL中包含经过编码的换行符<br>(%0a)时,可能将非预期的值注入到credential<br>helper的协议流中。受影响Git版本对恶意URL执<br>行git clone命令时,会触发此漏洞,攻击者可利用<br>恶意URL欺骗Git客户端发送主机凭据。<br>本实践介绍通过HSS检测与修复该漏洞的建议。 |
|            | SaltStack远程命令<br>执行漏洞<br>(CVE-2020-11651/<br>CVE-2020-11652 ) | Saltstack是基于python开发的一套C/S自动化运维<br>工具,国外安全研究人员披露其中存在身份验证绕<br>过漏洞(CVE-2020-11651)和目录遍历漏洞<br>(CVE-2020-11652)漏洞,攻击者利用这些漏洞<br>可实现远程命令执行、读取服务器上任意文件、获<br>取敏感信息等。<br>本实践介绍通过HSS检测与修复这些漏洞的建议。                                                                                     |
|            | OpenSSL高危漏洞<br>(CVE-2020-1967)                                | OpenSSL安全公告称存在一个影响OpenSSL<br>1.1.1d、OpenSSL 1.1.1e、OpenSSL 1.1.1f的高危<br>漏洞(CVE-2020-1967),该漏洞可被用于发起<br>DDoS攻击。<br>本实践介绍通过HSS检测与修复该漏洞的建议。                                                                                                    |

**表 1-1** 常用实践

| 实践         |                                                                         | 描述                                                                                                    |
|------------|-------------------------------------------------------------------------|----------------------------------------------------------------------------------------------------|
|            | Adobe Font<br>Manager库远程代码<br>执行漏洞<br>(CVE-2020-1020/<br>CVE-2020-0938) | 当Windows Adobe Type Manager库未正确处理<br>经特殊设计的多主机Adobe Type 1 PostScript格式<br>字体时, Microsoft Windows中存在远程代码执行<br>漏洞。对于除Windows 10之外的所有系统,成功<br>利用此漏洞的攻击者可以远程执行代码。对于运行<br>Windows 10的系统,成功利用此漏洞的攻击者可<br>以利用受限的特权和功能在AppContainer沙盒上<br>下文中执行代码。攻击者可随后安装程序;查看、<br>更改或删除数据;或者创建拥有完全用户权限的新<br>账户。<br>本实践介绍通过HSS检测与修复该漏洞的建议。 |
|            | Windows内核特权提<br>升漏洞<br>(CVE-2020-1027)                                  | Windows内核处理内存中对象的方式中存在特权<br>提升漏洞,成功利用此漏洞的攻击者可能会利用提<br>升的特权执行代码。<br>本实践介绍通过HSS检测与修复该漏洞的建议。                                                                                                    |
|            | Windows<br>CryptoAPI欺骗漏洞<br>(CVE-2020-0601 )                            | Windows CryptoAPI欺骗漏洞<br>(CVE-2020-0601)影响CryptoAPI椭圆曲线密码<br>(ECC)证书检测机制,致使攻击者可以破坏<br>Windows验证加密信任的过程,并可以导致远程<br>代码执行。<br>本实践介绍通过HSS检测与修复该漏洞的建议。                                                                                                    |
| 多云主<br>机纳管 | HSS多云纳管部署                                                               | 为了适配用户的全场景工作负载监控,实现云上云<br>下、混合云资源的统一纳管,主机安全推出的统一<br>管理安全解决方案。借助主机安全提供的适配能<br>力,通过一个控制台实现一致的安全策略,避免因<br>为不同平台安全水位不一致导致的攻击风险。                                                                                                    |
| 勒索病<br>毒防护 | 勒索病毒防护最佳实<br>践                                                          | 勒索病毒攻击已成为当今企业面临的最大安全挑战<br>之一。攻击者利用勒索病毒加密锁定受害者的数据<br>或资产设备,并要求受害者支付赎金后才解锁数<br>据,也存在即使受害者支付赎金也无法赎回数据情<br>况。<br>为了预防勒索病毒攻击,避免被勒索面临巨大的经<br>济损失风险,您可以使用"HSS+CBR"组合为服<br>务器做好"事前、事中、事后"的勒索病毒防护。                                                                                                    |
| 网页防<br>篡改  | "WAF+HSS"联<br>动,提升网页防篡改<br>能力                                           | 主机安全HSS网页防篡改功能和Web应用防火墙<br>"双剑合璧",防止网页篡改事件发生。                                                                                                    |
| 等保合<br>规   | 等保二级解决方案                                                                | 该解决方案能帮您快速在华为云上搭建等保二级合<br>规安全解决方案,快速、低成本完成安全整改,轻<br>松满足等保二级合规要求。                                                                                                    |
|            | 等保合规安全解决方<br>案                                                          | 华为云依托自身安全能力与安全合规生态,为您提<br>供一站式的安全解决方案,帮助您快速、低成本完<br>成安全整改,轻松满足等保合规要求。                                                                                                    |

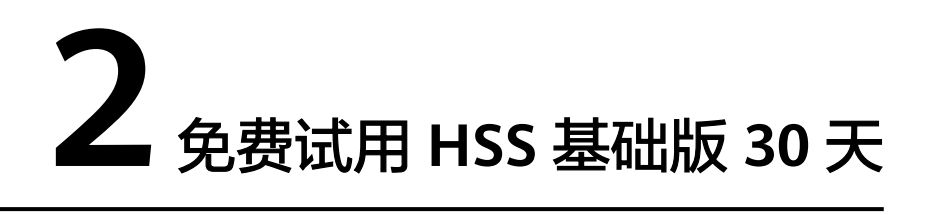

主机安全服务为用户提供了30天免费试用基础版的活动,用户在购买ECS主机时可同步选择免费试用HSS基础版30天。HSS基础版支持的防护功能详情请参见<mark>服务版本差异</mark>。

#### 如何免费试用 HSS 基础版 30 天?

购买ECS主机时,在"基础配置"页勾选"免费试用一个月主机安全基础防护",您即 可享受免费试用HSS基础版30天。支持使用HSS的操作系统请参见HSS支持的操作系统。

#### 图 2-1 勾选免费试用

| 镜像   | 公共镜像        | 私有镜像       | 共享镜像                   | 市场镜像 | ?   |
|------|-------------|------------|------------------------|------|-----|
|      | @ openEuler | ▼ openEu   | ler 20.03 64bit(40GiB) |      | • C |
| 安全防护 | 免费试用一个月主机   | 安全基础防护 🕐   |                        |      |     |
|      | ◎ 购买高阶防护 (买 | 1年享8.3折) 🧿 |                        |      |     |
|      | ○ 不使用安全防护   |            |                        |      |     |

#### 免费试用 HSS 基础版到期后怎么办?

免费试用HSS基础版30天到期后,主机安全服务将停止为主机提供安全防护,此外不 会对您的主机造成任何影响。如果您想要继续使用主机安全服务,您可以在免费试用 到期后购买主机安全服务并开启防护,相关操作参考如下:

1. 购买防护配额。

根据主机防护需求购买对应的主机安全服务版本。HSS各版本支持的防护功能请参见服务版本差异。

2. 安装Agent。

免费试用HSS期间,ECS主机默认已安装Agent,如果您卸载了Agent,您需要重新进行安装;如果您未卸载Agent,则可忽略此步骤。

3. 开启防护。

执行了此操作,主机安全防护才会正常开启。

# 3 快速开启主机安全防护

#### 操作场景

主机安全服务是提升主机整体安全性的服务,通过主机管理、风险预防、入侵检测、 主动防御、安全运营等功能,可全面识别并管理主机中的信息资产,实时监测主机中 的风险并阻止非法入侵行为,帮助企业构建服务器安全体系,降低当前服务器面临的 主要安全风险。关于主机安全服务提供的服务器安全防护功能请参见<mark>服务版本差异</mark>。

本指南以一台EulerOS 2.9华为云弹性云服务器为例,指引您如何快速开启主机安全防护。

#### 前提条件

- 云服务器的"状态"为"运行中",且可正常访问公网。
- 云服务器安全组出方向的设置允许访问100.125.0.0/16网段的10180端口(默认允 许访问,如做了改动请修正)。
- 云服务器的DNS服务器地址已配置为华为云内网DNS地址,具体请参考修改云服 务器的DNS服务器地址和华为云内网DNS地址。
- 安装Agent的磁盘剩余可用容量大于300M,否则可能导致Agent安装失败。
- 云服务器已关闭Selinux防火墙(防止Agent安装失败,请安装成功后再打开 )。
- 如果云服务器已安装第三方安全软件,可能会导致主机安全服务Agent无法正常安装,请您关闭或卸载第三方安全软件后再安装Agent。

#### 约束限制

- 主机安全服务支持防护64位华为云主机和非华为云主机,不再支持32位主机。
- 主机安全服务支持主流的操作系统,具体请参见支持的操作系统。
- 华为云云桌面Workspace镜像中已预置HSS Agent,购买云桌面23.6.0及以后版本 将会自动安装Agent,无需您手动安装。如果您购买的云桌面是23.6.0以前的版 本,可以参照本文手动为云桌面安装Agent。
- 步骤一: 购买防护配额

步骤1 登录管理控制台。

**步骤2** 单击管理控制台左上角的 , 选择区域和项目。

- **步骤3** 单击页面左上方的——,选择"安全与合规 > 主机安全服务",进入主机安全服务页面。
- 步骤4 在"总览"页面右上角,单击"购买主机安全",进入购买主机安全配额页面。
- 步骤5 根据界面提示,选择购买参数。参数配置说明请参见表 购买主机安全参数说明。

表 3-1 购买主机安全参数说明

| 参数名称   | 参数说明                                                                                                    |  |  |
|--------|----------------------------------------------------------------------------------------------------|--|--|
| 计费模式   | 选择"包年/包月"。                                                                                                 |  |  |
| 区域     | 选择主机所属区域。                                                                                                  |  |  |
| 版本选择   | 选择"企业版"。                                                                                                   |  |  |
| 企业项目   | 企业项目针对企业用户使用,只有开通了企业项目的客户,或者<br>权限为企业主账号的客户才可见。                                                            |  |  |
|        | <ul> <li>● 如果需要使用该功能,请联系您的客户经理申请开通。</li> </ul>                                                             |  |  |
|        | ● 如果开通了此功能,请从下拉列表中选择所在的企业项目。<br><b>说明</b>                                                                  |  |  |
|        | <ul> <li>选择企业项目后,产生的费用和资源均在企业项目内。</li> </ul>                                                               |  |  |
|        | <ul> <li>"default"为默认企业项目,账号下原有资源和未选择企业项目的资源均在默认企业项目内。</li> </ul>                                          |  |  |
|        | <ul> <li>只有注册的华为账号购买HSS时,"企业项目"下拉列表中才可以选择到"default"。</li> </ul>                                            |  |  |
| 购买时长   | 选择1个月,并勾选"自动续费"。                                                                                           |  |  |
|        | 勾选"自动续费"后,当购买的主机安全服务到期时,如果账号<br>余额充足,系统将自动为购买的主机安全服务续费,续费周期与<br>购买时长保持一致。                                  |  |  |
| 防护主机数量 | 输入防护的主机数量为1台。                                                                                              |  |  |
| 标签     | <ul> <li>如果没有预定义标签,单击"查看预定义标签",创建一个预定义标签。</li> </ul>                                                       |  |  |
|        | <ul> <li>如果已有预定义标签,鼠标依次单击"标签键"和"标签值"</li> <li>选框,选择一个预定义的标签。</li> </ul>                                    |  |  |
| 配额管理   | 勾选自动绑定。                                                                                                    |  |  |
|        | 开启自动绑定配额后,如果您有新增的主机或容器节点,这些主<br>机或容器节点在首次安装Agent之后,HSS会自动为其绑定空闲<br>可用配额。仅自动绑定您已购买的包年/包月配额,不会产生新的<br>订单及费用。 |  |  |
|        | <ul> <li>主机:按"旗舰版&gt;企业版&gt;专业版&gt;基础版"的顺序自动绑<br/>定空闲可用的包年/包月配额。</li> </ul>                                |  |  |
|        | <ul> <li>容器节点:按"容器版&gt;旗舰版&gt;企业版&gt;专业版&gt;基础版"</li> <li>的顺序自动绑定空闲可用的包年/包月配额。</li> </ul>                  |  |  |

步骤6 在页面右下角,单击"立即购买",进入"订单确认"界面。

费率标准请参见产品价格详情。

- **步骤7**确认订单无误后,请阅读《主机安全免责声明》并勾选"我已阅读并同意《主机安全免责声明》"。
- 步骤8 单击"去支付",进入付款页面,单击"确认",完成支付,购买成功。
- 步骤9 单击"返回主机安全服务控制台",返回主机安全服务控制台。

----结束

- 步骤二:安装 Agent
  - 步骤1 在主机安全服务控制台左侧导航栏选择"安装与配置",进入安装与配置页面。
  - **步骤2** 在"Agent管理"页签,单击"未安装Agent服务器数"区域的数值,筛选未安装 Agent的服务器。
  - 步骤3 在目标服务器的"操作"列,单击"安装Agent"。

图 3-1 安装 Agent

| 62<br>个<br>本实验Agent認分器数   | 745 个<br>每开级Agen1数             | 763 个<br>日始始Ageni版 地入多世版产 | Agent自动升级 CO<br>自动升级Agent至最新版本 |           |         |      |
|---------------------------|--------------------------------|---------------------------|--------------------------------|-----------|---------|------|
| 記録开収Agent (放量対数<br>(未安装 ~ | Agent )<br>) 所有操作系统 ~ ) Q III3 | 人は物理会響合作権変                |                                |           |         | C () |
| 服务器名称 IP                  | Agent铁态                        | 操作系统                      | Agent版本                        | Agent升级状态 | 操作      |      |
| ✓                         | ·                              | $\Lambda$ Linux           | -                              |           |         |      |
|                           | <ul> <li>未安装</li> </ul>        | ▲ Linux                   |                                |           | 安装Agent |      |

- 步骤4 在"安装Agent"弹窗中,单击"复制",复制安装Agent的命令。
- 步骤5 远程登录待安装Agent的主机。
- 步骤6 以root权限执行复制的安装命令,在主机中安装Agent。

若界面回显信息如图 Agent安装成功所示,则表示Agent安装成功。

图 3-2 Agent 安装成功

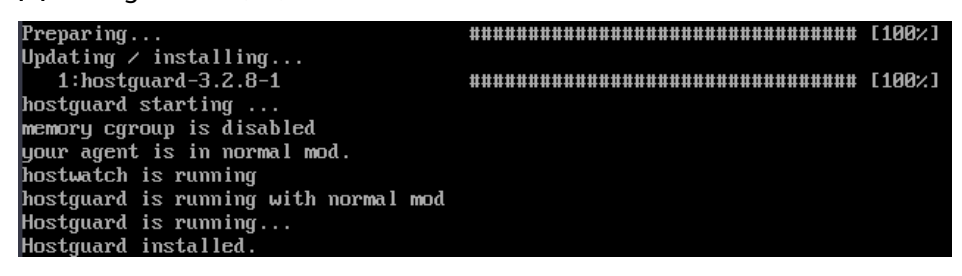

步骤7 执行以下命令,查看Agent的运行状态。

service hostguard status

若界面回显如图 Agent运行正常所示,则表示Agent运行正常。

#### 图 3-3 Agent 运行正常

your agent is in normal mod. hostwatch is running hostguard is running with normal mod

----结束

#### 步骤三:开启防护

- **步骤1** 在主机安全服务控制台左侧导航栏选择"资产管理 > 主机管理",进入云服务器列表页面。
- 步骤2 在目标服务器所在行的"操作"列,单击"开启防护"。
- 步骤3 在"开启防护"弹窗中,选择开启方式。参数配置说明如表开启防护参数说明所示。

表 3-2 开启防护参数说明

| 参数名称 | 参数说明          |
|------|---------------|
| 计费模式 | 选择"包年/包月"。    |
| 版本选择 | 选择"企业版"。      |
| 选择配额 | 保持默认"随机选择配额"。 |

**步骤4** 确认信息无误后,请阅读《主机安全免责声明》并勾选"我已阅读并同意《主机安全免责声明》"。

步骤5 单击"确认",开启防护。

步骤6 查看目标服务器的防护状态为"防护中",表示开启防护成功。

图 3-4 查看防护状态

| ■ 服务器信息 ≑ | 服务器状态 | Agent状态 | 防护状态                    | 检测结果  | 版本/到期时间       | 策略组                  | 操作             |
|-----------|-------|---------|-------------------------|-------|---------------|----------------------|----------------|
|           | 运行中   | 在线      | <ul> <li>防护中</li> </ul> | 👌 有风险 | 企业版<br>12天后到朝 | tenant_linux_enterpr | 关闭防护 切换版本 更多▼  |
| 3 (私)     | 运行中   | 在线      | <ul> <li>防护中</li> </ul> | ◎ 有风险 | 企业版<br>20天后到期 | tenant_linux_enterpr | 关闭防护 切换版本 更多 🔻 |

----结束

# 4 快速开启网页防篡改防护

#### 操作场景

主机安全服务网页防篡改版提供静态+动态(Tomcat)网页防篡改功能,可实时监控 网站目录,并支持通过备份恢复被篡改的文件或目录,从而保护重要系统的网站信息 不被恶意篡改;此外还提供多项服务器安全防护功能,详细内容请参见<mark>服务版本差</mark> 异。

本指南以一台EulerOS 2.9华为云弹性云服务器为例,指引您如何快速网页防篡改防 护。

#### 前提条件

- 云服务器的"状态"为"运行中",且可正常访问公网。
- 云服务器安全组出方向的设置允许访问100.125.0.0/16网段的10180端口(默认允 许访问,如做了改动请修正)。
- 云服务器的DNS服务器地址已配置为华为云内网DNS地址,具体请参考修改云服 务器的DNS服务器地址和华为云内网DNS地址。
- 安装Agent的磁盘剩余可用容量大于300M,否则可能导致Agent安装失败。
- 云服务器已关闭Selinux防火墙(防止Agent安装失败,请安装成功后再打开)。
- 如果云服务器已安装第三方安全软件,可能会导致主机安全服务Agent无法正常安装,请您关闭或卸载第三方安全软件后再安装Agent。

#### 约束限制

- 主机安全服务支持防护64位华为云主机和非华为云主机,不再支持32位主机。
- 主机安全服务支持主流的操作系统,具体请参见支持的操作系统。
- 华为云云桌面Workspace镜像中已预置HSS Agent,购买云桌面23.6.0及以后版本 将会自动安装Agent,无需您手动安装。如果您购买的云桌面是23.6.0以前的版 本,可以参照本文手动为云桌面安装Agent。
- 步骤一: 购买防护配额

步骤1 登录管理控制台。

**步骤2** 单击管理控制台左上角的 , 选择区域和项目。

- **步骤3** 单击页面左上方的——,选择"安全与合规 > 主机安全服务",进入主机安全服务页面。
- 步骤4 在"总览"页面右上角,单击"购买主机安全",进入购买主机安全配额页面。
- 步骤5 根据界面提示,选择购买参数。参数配置说明请参见表 购买主机安全参数说明。

表 4-1 购买主机安全参数说明

| 参数名称       | 参数说明                                                                                                    |
|------------|----------------------------------------------------------------------------------------------------|
| 计费模式       | 选择"包年/包月"。                                                                                                 |
| 区域         | 选择主机所属区域。                                                                                                  |
| 版本选择       | 选择"网页防篡改版"。                                                                                                |
| 企业项目       | 企业项目针对企业用户使用,只有开通了企业项目的客户,或者权限<br>为企业主账号的客户才可见。                                                            |
|            | <ul> <li>如果需要使用该功能,请联系您的客户经理申请开通。</li> </ul>                                                               |
|            | <ul> <li>如果开通了此功能,请从下拉列表中选择所在的企业项目。</li> </ul>                                                             |
|            |                                                                                                    |
|            | <ul> <li>选择企业项目后,产生的费用和资源均在企业项目内。</li> <li>"default"为账认会业项目。</li> </ul>                                    |
|            | • default 为款以正亚项目,账号下原有资源和未选择正亚项目的资源均<br>在默认企业项目内。                                                         |
|            | <ul> <li>只有注册的华为账号购买HSS时,"企业项目"下拉列表中才可以选择到<br/>"default"。</li> </ul>                                       |
| 购买时长       | 选择1个月,并勾选"自动续费"。                                                                                           |
|            | 勾选"自动续费"后,当购买的主机安全服务到期时,如果账号余额<br>充足,系统将自动为购买的主机安全服务续费,续费周期与购买时长<br>保持一致。                                  |
| 防护主机数<br>量 | 输入防护的主机数量为1台。                                                                                              |
| 标签         | <ul> <li>如果没有预定义标签,单击"查看预定义标签",创建一个预定<br/>义标签。</li> </ul>                                                  |
|            | <ul> <li>如果已有预定义标签,鼠标依次单击"标签键"和"标签值"选<br/>框,选择一个预定义的标签。</li> </ul>                                         |
| 配额管理       | 勾选自动绑定。                                                                                                    |
|            | 开启自动绑定配额后,如果您有新增的主机或容器节点,这些主机或<br>容器节点在首次安装Agent之后,HSS会自动为其绑定空闲可用配<br>额。仅自动绑定您已购买的包年/包月配额,不会产生新的订单及费<br>用。 |
|            | <ul> <li>主机:按"旗舰版&gt;企业版&gt;专业版&gt;基础版"的顺序自动绑定</li> <li>空闲可用的包年/包月配额。</li> </ul>                           |
|            | <ul> <li>容器节点:按"容器版&gt;旗舰版&gt;企业版&gt;专业版&gt;基础版"的<br/>顺序自动绑定空闲可用的包年/包月配额。</li> </ul>                       |

**步骤6**在页面右下角,单击"立即购买",进入"订单确认"界面。

费率标准请参见<mark>产品价格详情</mark>。

- **步骤7**确认订单无误后,请阅读《主机安全免责声明》并勾选"我已阅读并同意《主机安全免责声明》"。
- 步骤8 单击"去支付",进入付款页面,单击"确认",完成支付,购买成功。
- 步骤9 单击"返回主机安全服务控制台",返回主机安全服务控制台。

----结束

- 步骤二:安装 Agent
  - 步骤1 在主机安全服务控制台左侧导航栏选择"安装与配置",进入安装与配置页面。
  - **步骤2** 在"Agent管理"页签,单击"未安装Agent服务器数"区域的数值,筛选未安装 Agent的服务器。
  - 步骤3 在目标服务器的"操作"列,单击"安装Agent"。

图 4-1 安装 Agent

| 62<br>个<br>未安链Agent服务酬数 | 745 个<br>衍开级Agent数      | 763 个<br>日本地Apent版 接入多云资产 | Agent自动升级<br>目动升级Agent至最新 | D<br>E×   |         |       |
|-------------------------|-------------------------|---------------------------|---------------------------|-----------|---------|-------|
| 北京介収Apent  北京が務A<br>未安装 | lgent Q 联 Q 联           | 人技期服务器名称激素                |                           |           |         | c (s) |
| ■ 服务器名称=P ⇒             | Agent状态                 | 操作系统                      | Agent版本                   | Agent升级状态 | 操作      |       |
|                         | . #一般 • 朱安装             | Δ Linux                   | -                         | -         |         |       |
|                         | <ul> <li>未安装</li> </ul> | ∆ Linux                   |                           |           | 安装Agent |       |

- 步骤4 在"安装Agent"弹窗中,单击"复制",复制安装Agent的命令。
- 步骤5 远程登录待安装Agent的主机。
- 步骤6 以root权限执行复制的安装命令,在主机中安装Agent。

若界面回显信息如<mark>图 Agent安装成功</mark>所示,则表示Agent安装成功。

图 4-2 Agent 安装成功

| Preparing                            | ********************************** | [100%] |
|--------------------------------------|------------------------------------|--------|
| Updating / installing                |                                    |        |
| 1:hostguard-3.2.8-1                  |                                    | [100%] |
| hostguard starting                   |                                    |        |
| memory cgroup is disabled            |                                    |        |
| your agent is in normal mod.         |                                    |        |
| hostwatch is running                 |                                    |        |
| hostguard is running with normal mod |                                    |        |
| Hostguard is running                 |                                    |        |
| Hostguard installed.                 |                                    |        |

步骤7 执行以下命令,查看Agent的运行状态。

#### service hostguard status

若界面回显如图 Agent运行正常所示,则表示Agent运行正常。

 $\times$ 

#### 图 4-3 Agent 运行正常

your agent is in normal mod. hostwatch is running hostguard is running with normal mod

----结束

#### 步骤三:开启防护

- **步骤1** 在主机安全服务控制台左侧导航栏选择"主动防御 > 网页防篡改",进入网页防篡改页面。
- 步骤2 在"防护配置"页签,单击"添加防护服务器"。
- 步骤3 在"添加防护服务器"弹窗中,选择目标服务器并单击"添加并开启防护"。

图 4-4 添加防护服务器

添加防护服务器

| i 只有已安装Agent, Agent状态           | 为在线,且未绑定其它版本配额的服务器              | 器,才可以开启网页防篡改防护            |
|---------------------------------|---------------------------------|---------------------------|
| 开启旗舰版及以上版本会自动     外建议您开启勤素备份以提升 | 为您开启勤素病毒防护,在您的主机上剖<br>勤素事后恢复能力。 | P署诱饵文件,并对可疑加密进程执行自动隔离。另 X |
| 全部服务器 可添加服                      | <b>洛器</b>                       | 请输入服务器名称 Q C              |
| ■ 服务器名称/IP地址                    | 操作系统 🍞                          | Agent状态                   |
| e<br>1                          | Linux                           | 在线                        |
| □ <sup>c</sup>                  | Linux                           | 在线                        |
| □ li 勿删<br>□ 1                  | Linux                           | 在线                        |
| 选择配额 随机选择配额                     | ✓ C 您当前网页防篡改的                   | 可用配额数为1个(总配额4个,已用配额3个)    |
|                                 |                                 | 添加并开启防护 取消                |

- **步骤4** 阅读添加防护目录的提示,然后单击 × 关闭提示。
- 步骤5 在目标服务器所在行的"操作"列,单击"防护设置",进入防护设置页面。
- 步骤6添加防护目录。
  - 1. 在防护目录设置模块,单击"设置"。
  - 2. 在"防护目录设置"弹窗中,单击"添加防护目录"。

#### 图 4-5 添加防护目录

| 15/要改 /                                                       | 防护目录设置                                                                                                    | × |
|---------------------------------------------------------------|----------------------------------------------------------------------------------------------------|---|
| 防护设置 查看报告                                                     | 23460 0 442 0.005400 2050400804<br>Xnéxunfranko, gezonarzakanegoweb.                                                                                                    |   |
|                                                               |                                                                                                    | × |
|                                                               |                                                                                                    | 0 |
| (前) 和总纲包括BEC<br>动态网页的整改操和Innext应用设行对自我提升。新等检测针对数据库等动态数据的整改行为。 | NDFRR INSFER INSER. 本語語: INSER. INSER. INSER INSER. INSER. INSER. INSER. INSER. INSER. INSER. INSER. INSE |   |
| 未并屬 (注:并启助委知识的要求功能后要重届Tomcat才能生效。)                            |                                                                                                    |   |

3. 根据业务实际情况,添加防护目录。参数说明请参见表添加防护目录参数说明。

#### 参数名称 参数说明 取值样例 防护目录 添加需要防护的目录。 /etc/lesuo - 请勿将操作系统目录添加为防 护目录。 - 添加为防护目录后,防护目录 下的文件和文件夹将为只读状 态,无法直接修改。 排除子目录 排除防护目录下不需要防护的子 lesuo/test 目录,例如临时文件目录。 多个子目录请用英文分号隔开, 最多可添加10个子目录。 排除文件类 排除防护目录下不需要防护的文 log;pid;text 型 件类型,例如log类型的文件。 为实时记录主机中的运行情况, 请排除防护目录下log类型的文 件,您可以为日志文件添加等级 较高的读写权限,防止攻击者恶 意查看或篡改日志文件。 多个文件类型请用英文分号隔 开。

#### 表 4-2 添加防护目录参数说明

| 参数名称         | 参数说明                                                                                            | 取值样例                  |
|--------------|-------------------------------------------------------------------------------------------------|-----------------------|
| 本地备份路<br>径   | 服务器操作系统为Linux的用户需<br>要设置此项。                                                                     | /etc/backup           |
|              | 设置防护目录文件的本地备份路<br>径,开启网页防篡改防护后,防<br>护目录下的文件会自动备份到设<br>置的本地备份路径中。                                |                       |
|              | 备份规则说明如下:                                                                                       |                       |
|              | <ul> <li>本地备份路径须为合法路径,</li> <li>且本地备份路径不能与防护目</li> <li>录路径重叠。</li> </ul>                        |                       |
|              | - 被排除的子目录和文件类型不<br>会备份。                                                                         |                       |
|              | - 防护目录下文件大小不同,备<br>份时间也不同,一般约10分钟<br>完成备份。                                                      |                       |
|              | <ul> <li>当检测到防护目录下的文件被</li> <li>篡改时,系统将立即使用本地</li> <li>主机备份文件自动恢复被非法</li> <li>篡改的文件。</li> </ul> |                       |
| 排除文件路<br>径列表 | 排除防护目录下不需要防护的文<br>件。                                                                            | lesuo/data;lesuo/list |
|              | 多个路径请用英文分号隔开,最<br>多可添加50个路径,路径最长字<br>符限制为256;单个路径不能以<br>空格开始,不能以/结束。                            |                       |

- 4. 单击"确认",完成添加。
- 5. 在防护目录列表中,查看防护目录防护状态为"防护中",表示防护目录添加成功。

步骤7 (可选)启动远端备份。

仅Linux服务器支持远端备份功能,Windows服务器请跳过此项。

1. 在"防护目录设置"弹窗中,单击"管理远端备份服务器"。

#### 图 4-6 管理远端备份服务器

| 防护目录设置                                                            | ×           |
|-------------------------------------------------------------------|-------------|
| 远端备份 ● 未启动   启动远端备份   管理远端备份器务器<br>系统会默认进行本地备份,请根据您的需求选择是否启动远离备份。 |             |
|                                                                   |             |
| ▲ 者物护自隶担过5分种还处于"正在方间"或"正在关闭"状态,请重新配置。<br>添加防护目录 您还可添加49个防护目录。     | ×<br>Q<br>Q |
| 防护目录   排驗子目录   排驗文件   本地备份   排除文件   防护状态     操作                   |             |
| /home/te /home/ba ● 防护中 智序防护 编辑 副除                                |             |

- 2. 单击"添加远端备份服务器"。
- 填写远端备份服务器信息并单击"确认"。参数说明请参见表添加远端备份服务器参数说明。

| 表 4-3 添 | 加远端备份服务器参数说明 |
|---------|--------------|
|---------|--------------|

| 参数名称      | 参数说明                                         | 取值样例        |
|-----------|----------------------------------------------|-------------|
| 服务器名<br>称 | 选择作为远端备份的服务器名称。                              | test        |
| 地址        | 填写华为云服务器的私网地址。                               | 192.168.1.1 |
| 端口        | 填写服务器端口。请确保设置的端口<br>未被安全组、防火墙等拦截,并且未<br>被占用。 | 8080        |

| 参数名称 | 参数说明                                                                                                    | 取值样例                                      |
|------|----------------------------------------------------------------------------------------------------|-------------------------------------------|
| 备份路径 | 填写备份路径,将需要备份的防护目<br>录下的内容备份在该远端备份服务器<br>的目录下。                                                                                                    | /f1fdbabc-6cdc-43af-<br>acab-e4e6f086625f |
|      | <ul> <li>若多个主机的防护目录同时备份<br/>在同一远端备份服务器时,备份<br/>路径下生成以"Agentid"为目录<br/>的文件夹,存放各主机的防护文件,以便用户手动恢复被篡改的<br/>网页。</li> <li>例如:两台主机的防护目录分别为"/hss01"和"/hss02",主<br/>机Agentid分别为<br/>"f1fdbabc-6cdc-43af-acab-<br/>e4e6f086625f"和<br/>"f2ddbabc-6cdc-43af-abcd-<br/>e4e6f086626f",设置远端备份<br/>路径为"/hss01"。</li> <li>备份后路径为"/hss01/<br/>f1fdbabc-6cdc-43af-acab-</li> </ul> |                                           |
|      | f1fdbabc-6cdc-43af-acab-<br>e4e6f086625f"和"/hss01/<br>f2ddbabc-6cdc-43af-abcd-<br>e4e6f086626f"。                                                                                                    |                                           |
|      | <ul> <li>若设置为远端备份服务器的主机<br/>开启了"网页放篡改"防护,那<br/>么该备份路径与自身的"防护目<br/>录"不能重叠,否则会导致远端<br/>备份失败。</li> </ul>                                                                                                    |                                           |

- 4. 在防护目录设置模块,单击"设置"。
- 5. 在"防护目录设置"弹窗中,单击"启动远端备份"。
- 6. 选择添加的远端备份服务器,单击"确认"。
- 7. 远端备份显示"已启动",表示启动远端备份成功。
- 步骤8 (可选)开启动态网页防篡改。

Linux服务器JDK 8的Tomcat应用运行时自我保护,如果您没有Tomcat应用运行时防护的需求或服务器操作系统为Windows,请跳过此项。

1. 在动态网页防篡改模块,单击

#### **图 4-7**开启动态网页防篡改

|    | 防护设置 | 查看报告                                                                                  |
|----|------|---------------------------------------------------------------------------------------|
|    |      | 防护目录设置<br>网页防篡改功能需要有防护目录才能起到防护作用,可以对指定目录开启保护,最多可添加50个防护目录。<br>设置   保护指定目录   已添加1个防护目录 |
|    |      | 动态网页防篡改<br>动态网页防篡改提供tomcat应用运行时自我保护,能够检测针对数据库等动态数据的篡改行为。                              |
| 2. | 在开启起 | 动态网页防篡改弹窗中,填写Tomcat bin目录并单击"确认"。                                                     |
| 3. | 动态网页 | 页防篡改开关按钮显示为 🔽 ,表示开启动态网页防篡改成功。                                                         |
|    | 结束   |                                                                                       |

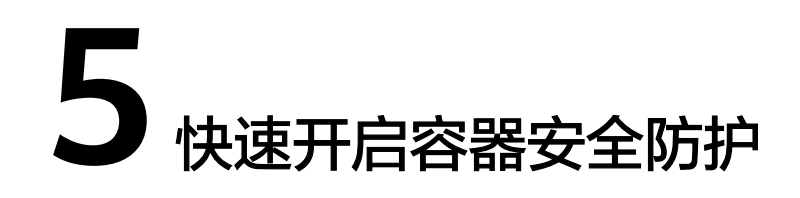

#### 操作场景

节点是容器集群组成的基本元素,主机安全服务容器版以节点为防护单元,提供容器 防火墙、容器集群防护、容器镜像安全扫描等功能,可帮助企业解决传统安全软件无 法感知的容器环境问题。关于主机安全服务容器版提供安全防护功能请参见<mark>服务版本</mark> 差异。

本指南以一台EulerOS 2.9华为云容器节点服务器为例,指引您如何快速开启容器安全防护。

#### 前提条件

- 云服务器的"状态"为"运行中",且可正常访问公网。
- 云服务器安全组出方向的设置允许访问100.125.0.0/16网段的10180端口(默认允 许访问,如做了改动请修正)。
- 云服务器的DNS服务器地址已配置为华为云内网DNS地址,具体请参考修改云服务器的DNS服务器地址和华为云内网DNS地址。
- 安装Agent的磁盘剩余可用容量大于300M,否则可能导致Agent安装失败。
- 云服务器已关闭Selinux防火墙(防止Agent安装失败,请安装成功后再打开 )。
- 如果云服务器已安装第三方安全软件,可能会导致主机安全服务Agent无法正常安装,请您关闭或卸载第三方安全软件后再安装Agent。

#### 约束限制

- 主机安全服务支持防护64位华为云主机和非华为云主机,不再支持32位主机。
- 主机安全服务支持主流的操作系统,具体请参见支持的操作系统。

#### 步骤一:购买防护配额

- 步骤1 登录管理控制台。
- **步骤2** 单击管理控制台左上角的 , 选择区域和项目。
- **步骤3** 单击页面左上方的 ——,选择"安全与合规 > 主机安全服务",进入主机安全服务页面。

步骤4 在"总览"页面右上角,单击"购买主机安全",进入购买主机安全配额页面。

步骤5 根据界面提示,选择购买参数。参数配置说明请参见表 购买主机安全参数说明。

#### 表 5-1 购买主机安全参数说明

| 参数名称      | 参数说明                                                                                                   |
|-----------|----------------------------------------------------------------------------------------------------|
| 计费模式      | 选择"包年/包月"。                                                                                             |
| 区域        | 选择容器节点所属区域。                                                                                            |
| 版本选择      | 选择"容器版"。                                                                                               |
| 企业项目      | 企业项目针对企业用户使用,只有开通了企业项目的客户,或者权限<br>为企业主账号的客户才可见。                                                        |
|           | <ul> <li>如果需要使用该功能,请联系您的客户经理申请开通。</li> </ul>                                                           |
|           | ● 如果开通了此功能,请从下拉列表中选择所在的企业项目。<br><b>说明</b>                                                              |
|           | <ul> <li>选择企业项目后,产生的费用和资源均在企业项目内。</li> </ul>                                                           |
|           | <ul> <li>"default"为默认企业项目,账号下原有资源和未选择企业项目的资源均在<br/>默认企业项目内。</li> </ul>                                 |
|           | <ul> <li>只有注册的华为账号购买HSS时,"企业项目"下拉列表中才可以选择到<br/>"default"。</li> </ul>                                   |
| 购买时长      | 选择1个月,并勾选"自动续费"。                                                                                       |
|           | 勾选"自动续费"后,当购买的主机安全服务到期时,如果账号余额<br>充足,系统将自动为购买的主机安全服务续费,续费周期与购买时长<br>保持一致。                              |
| 防护节点<br>数 | 输入防护的节点数量为1台。                                                                                          |
| 标签        | <ul> <li>如果没有预定义标签,单击"查看预定义标签",创建一个预定义<br/>标签。</li> </ul>                                              |
|           | <ul> <li>如果已有预定义标签,鼠标依次单击"标签键"和"标签值"选<br/>框,选择一个预定义的标签。</li> </ul>                                     |
| 配额管理      | 勾选自动绑定。                                                                                                |
|           | 开启自动绑定配额后,如果您有新增的主机或容器节点,这些主机或<br>容器节点在首次安装Agent之后,HSS会自动为其绑定空闲可用配额。<br>仅自动绑定您已购买的包年/包月配额,不会产生新的订单及费用。 |
|           | <ul> <li>主机:按"旗舰版&gt;企业版&gt;专业版&gt;基础版"的顺序自动绑定空<br/>闲可用的包年/包月配额。</li> </ul>                            |
|           | <ul> <li>容器节点:按"容器版&gt;旗舰版&gt;企业版&gt;专业版&gt;基础版"的顺序自动绑定空闲可用的包年/包月配额。</li> </ul>                        |

**步骤6** 在页面右下角,单击"立即购买",进入"订单确认"界面。

费率标准请参见产品价格详情。

**步骤7** 确认订单无误后,请阅读《主机安全免责声明》并勾选"我已阅读并同意《主机安全 免责声明》"。

步骤8 单击"去支付",进入付款页面,单击"确认",完成支付,购买成功。

步骤9 单击"返回主机安全服务控制台",返回主机安全服务控制台。

----结束

#### 步骤二:安装 Agent

- 步骤1 在主机安全服务控制台左侧导航栏选择"安装与配置",进入安装与配置页面。
- **步骤2** 在"Agent管理"页签,单击"未安装Agent服务器数"区域的数值,筛选未安装 Agent的服务器。
- 步骤3 在目标服务器的"操作"列,单击"安装Agent"。

图 5-1 安装 Agent

| 62<br>↑<br>未安装Agent認知器数 | 745 个<br><sup>研打-11</sup> 级Agen1数 | 763 へ<br>日始後Agent数 建入多云波产 | Agent自动升级<br>自动升级Agent至最短 | NE*       |                             |      |
|-------------------------|-----------------------------------|---------------------------|---------------------------|-----------|-----------------------------|------|
| 批級升級Agent               | Agent<br>)<br>所有操作系统              | 人地想服务器名称增变                |                           |           |                             | c () |
| ■ 服务器名称/IP ÷            | Agent获密                           | 操作系统                      | Agent版本                   | Agent升级状态 | 操作                          |      |
|                         | · #一段 • 未安转                       | Δ Linux                   | -                         | -         | <ul> <li>麦装Agent</li> </ul> |      |
|                         | <ul> <li>未安装</li> </ul>           | ∆ Linux                   |                           | -         | 安装Agent                     |      |

- 步骤4 在"安装Agent"弹窗中,单击"复制",复制安装Agent的命令。
- 步骤5 远程登录待安装Agent的主机。
- 步骤6 以root权限执行复制的安装命令,在主机中安装Agent。

若界面回显信息如<mark>图 Agent安装成功</mark>所示,则表示Agent安装成功。

**图 5-2** Agent 安装成功

| Preparing                            |                                         | [100%] |
|--------------------------------------|-----------------------------------------|--------|
| Updating / installing                |                                         |        |
| 1:hostguard-3.2.8-1                  | *************************************** | [100%] |
| hostguard starting                   |                                         |        |
| memory cgroup is disabled            |                                         |        |
| your agent is in normal mod.         |                                         |        |
| hostwatch is running                 |                                         |        |
| hostguard is running with normal mod |                                         |        |
| Hostguard is running                 |                                         |        |
| Hostguard installed.                 |                                         |        |

步骤7 执行以下命令,查看Agent的运行状态。

#### service hostguard status

若界面回显如<mark>图 Agent运行正常</mark>所示,则表示Agent运行正常。

图 5-3 Agent 运行正常

| your agent | t is | s in | norr | mal m | nod.   |     |
|------------|------|------|------|-------|--------|-----|
| hostwatch  | is   | rum  | ning |       |        |     |
| hostguard  | is   | rum  | ning | with  | normal | mod |

----结束

#### 步骤三:开启防护

- **步骤1** 在主机安全服务控制台左侧导航栏选择"资产管理 > 容器管理",进入容器管理页面。
- 步骤2 在目标服服务器所在行的"操作"列,单击"开启防护"。
- 步骤3 在"开启防护"弹窗中,选择开启方式。参数配置说明如表开启防护参数说明所示。

表 5-2 开启防护参数说明

| 参数名称 | 参数说明          |
|------|---------------|
| 计费模式 | 选择"包年/包月"。    |
| 版本选择 | 选择"容器版"。      |
| 选择配额 | 保持默认"随机选择配额"。 |

- **步骤4** 确认信息无误后,请阅读《容器安全服务免责声明》并勾选"我已阅读并同意《容器 安全服务免责声明》"。
- 步骤5 单击"确认",开启防护。
- 步骤6 查看目标服务器的防护状态为"防护中",表示开启防护成功。

#### 图 5-4 查看防护状态

| 服务器信息 ≑ |                 | 服务器状态 ≑ | Agent状态 ≑ | 容譜防护状态 ⇔  | 操作        |
|---------|-----------------|---------|-----------|-----------|-----------|
|         | (私)             | 正常      | 在线        | • 8550-th | 关闭防护 部署策略 |
|         | <b>全</b><br>(私) | 正常      | 在线        | • 未防护     | 开启防护 部署策略 |

----结束

## 6 ECS 安全态势速查

您在购买华为云弹性云服务器ECS后,如果使用了主机安全服务防护云服务器,可以参 考本章节快速查看云服务器的安全态势。

#### 在 ECS 控制台查看云服务器安全态势

- 步骤1 登录管理控制台。
- 步骤2 单击管理控制台左上角的 ♥,选择区域和项目。
- 步骤3 单击页面左上方的 ,选择"计算 > 弹性云服务器",进入弹性云服务器页面。
- 步骤4 鼠标滑动至目标云服务器所在行的"安全"列,查看ECS安全态势。

可查看最近24小时的资产风险、漏洞风险、基线风险以及入侵告警事件个数。单击对 应的风险数值,可跳转到对应的风险详情列表,查看并处理安全风险。

#### 图 6-1 查看 ECS 安全态势

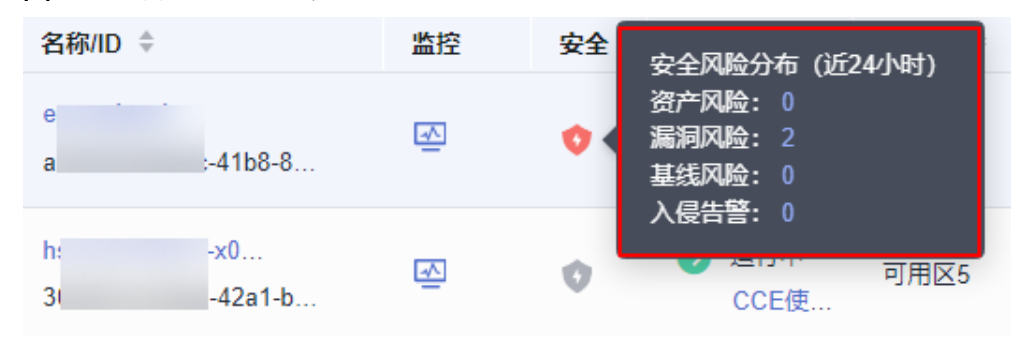

-----结束

#### 在 HSS 控制台查看云服务器安全态势

- 步骤1 登录管理控制台。
- **步骤2** 单击管理控制台左上角的 , 选择区域和项目。
- **步骤3** 单击页面左上方的 ——,选择"安全与合规 > 主机安全服务",进入主机安全服务页面。

#### 步骤4 查看云服务器安全态势。

- 查看所有云服务器安全态势
  - a. 在总览页面的"安全评分"区域,查看当前您拥有的所有云服务器资产安全风险评分,单击"立即处理",可查看您资产中存在的各类风险分类。
     安全评分标准以及减少扣分的方法请参见安全评分扣分标准。

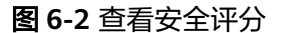

安全评分

您有2个未防护的资产可进行免费体检 >

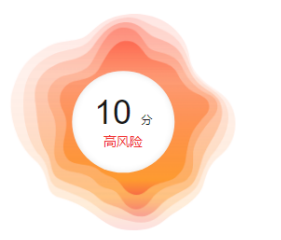

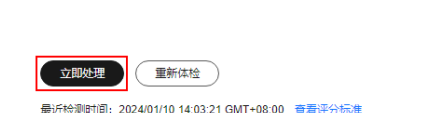

请及时处理各项安全风险。

您当前防护资产存在1,728个安全风险

- b. 在"安全风险处理"弹窗中,单击一展开查看风险明细。
- c. 单击"前往处理"可跳转到对应的风险详情页,查看并处理安全风险。
- 查看单个云服务器安全态势
  - a. 在左侧导航栏选择"资产管理 > 主机管理",进入云服务器列表页面。
  - b. 在目标服务器所在行的"检测结果"列,查看云服务器是否有风险。 鼠标滑动至风险提示图标处,可查看风险分布。

图 6-3 查看 ECS 安全态势

| 服务器信息 ↓      | 服务器状态 | Agent状态 | 防护状态     | 检测结果  | 风险分布                            |
|--------------|-------|---------|----------|-------|---------------------------------|
| #一般 △<br>(私) | 运行中   | 在线      | • 防护中    | ● 有风险 | 资产管理: 0<br>漏洞管理: 11<br>基线检查: 37 |
| □            | 运行中   | 离线 ?    | • 防护中断 ? | 🚺 有风险 | 入侵检测: 0                         |

c. 单击云服务器名称,进入云服务器详情页,查看并处理安全风险。

----结束